### КАК ЗАРЕГИСТРИРОВАТЬ УЧЕНИКА НА САЙТЕ И ПРОИЗВЕСТИ ОПЛАТУ

ШАГ 1. Набрать в поисковике «Единая промышленная карта». Переходим по ссылке на сайт:

| 🖉 Волшебные перемен: 🗴 🌀 Подключение школы 🗴 🌍 school-epk.ru/edit/use 🗴 FVD Speed Dial                                                                                                    | х 🖇 единая промышленна х 🙆 Новое письмо - Поча х 🔽 🖆 🖃 💌                                                                                                    |
|----------------------------------------------------------------------------------------------------|----------------------------------------------------------------------------------------------------|
| ← → С 🗎 защищено   https://yandex.ru/search/?text=единая%20промышленная%20карта%208                                                                                                    | xlr=548xclid=2242347                                                                                                    |
| Яндекс единая промышленная карта 🛛 🗙 🐇 🚍                                                                                                    | Найти 📄 🥀 вклочить плнос) 🥙 tokm-mariya                                                                                                    |
| поиск картинов Видео Карты Маркет Илеости ТВонлайн Музыка EL                                                                                                    | ųė                                                                                                    |
| <ul> <li>АНО ИМЦ «Единая промышленная карта»</li></ul>                                                                                                    | A doro<br>A doro<br>Bu noceuganu aro weeto?<br>Да Her                                                                                                    |
| Э Единая промышленная карта в Октябрьском районе<br>maps yandex.ru » единая промышленная карта<br>Единая промышленная карта в Октябрском районе с рейтингом, отзывами и<br>фотографиями. Адреса, телефоны, часы работы, скема проезда.                                 | Единая промышленная карта<br>Эксорсии<br>Сайт Какдобраться                                                                                                    |
| Единая Промышленная Карта   ВКонтакте - Екатеринбург<br>vk.com > public14275127 *<br>«Единая промышленныя израть - проект направленный ка раннюю<br>профессиональную ориентацию и адаптацию школьников. Читать ещё >                                                   | Адрис: ул. Декабристов. 20А. Екатеринбург<br>Метро: © метро Геополческая, © метро Площадь 1905 года, © метро Чкаловская<br>Телефон: = 7 922 602:-646, = 7 922 188-19-42, []<br>Сейт scholo-gik ru |
| Единая Промышленная Карта - Главная   Facebook<br>ru-ru.facebook.com > schoolepk/ +<br>Единая Промышлениях Карта. Тристическое агентство в с Екатеринбург.<br>Свердловская соб. Чнатаь еще ;                                                                           | Открыто: пн-пт 9.00–17.00<br>Похожие места                                                                                                    |
| Единая промышленная карта - Екатеринбург<br>sverdlovsk.er.u · Партийные проекты в регионе > Единая промышленна *<br>Единая промышленная карта. Координатор регионального партийного проекта:<br>Пиракиока Веренка Валеревана, дирегор ОСО «Констатинско» Англате кце > |                                                                                                    |
| Уральский проект "Единая промышленная карта"<br>rg.ru » 2018/07/26/regеблав-эроптузінеплав-ката*<br>В Ектеринбурге презектовали новую борку тестирования в раклах проекта "Единая<br>промышленака карта" (СПК). Читать каца »                                          | Мифоровационный цант. Утро-тур Демитук<br>пр. 8 Марта, К.2<br>марта 2000 гр. Бебелах, 17 ло. 2000<br>Вы владелец.? Добанить фото Котаранить неточность Рюдекс. Карти                              |
| Единая промышленная карта — смотрите картинки<br>яндекс.Картинки - единая промышленная карта -                                                                                                    | Нашёлся 131 млн результатов                                                                                                    |
| 🚱 📙 СО 📙 Кок 📜 РЖД 🧱 🂫 ІСО 😭 баз 🖬 шк 📬 рэс                                                                                                    | The C RU - O 15:55                                                                                                    |

## ШАГ 2. Нажать кнопку «вход в личный кабинет»

| $\vdash \rightarrow \mathbb{C}$ (i) He : |              |                   |             |                 |             |           |              |              |   |    | <br>~          |
|------------------------------------------|--------------|-------------------|-------------|-----------------|-------------|-----------|--------------|--------------|---|----|----------------|
|                                          | защищено     | school-epk.ru/use | er/profile/ |                 |             |           |              |              |   |    | \$<br><b>я</b> |
|                                          |              | О ЕПК СМИ         | O EEK TO    | осполлержка     | Сетевое сол | лашение С | бразовательн | астрограмм   | a |    |                |
|                                          | <b>Canta</b> | o chini chini     | o Entre Tre | , en ogge panta |             | namenne e | opusoburenti | A the second |   |    |                |
|                                          |              | Виртуальные       | е туры РФ   | Виртуальны      | е туры Урал | Поиск Фо  | то Контакт   | Вход в "Лі   |   | τ" |                |
|                                          |              |                   |             |                 |             |           |              |              |   |    |                |
|                                          | D            |                   |             |                 |             |           |              |              |   |    |                |
|                                          | BX           | од                |             |                 |             |           |              |              |   |    |                |
|                                          | E-m          | ail:              |             |                 |             |           |              |              |   |    |                |
|                                          |              |                   |             |                 |             |           |              |              |   |    |                |
|                                          |              |                   |             |                 |             |           |              |              |   |    |                |
|                                          | Пар          | оль:              |             |                 |             |           |              |              |   |    |                |
|                                          |              |                   |             |                 |             |           |              |              |   |    |                |
|                                          | Bo           | йти               |             |                 |             |           |              |              |   |    |                |
|                                          |              |                   |             |                 |             |           |              |              |   |    |                |
|                                          |              |                   |             |                 |             |           |              |              |   |    |                |
|                                          |              |                   |             |                 |             |           |              |              |   |    |                |
|                                          |              |                   |             |                 |             |           |              |              |   |    |                |
|                                          |              |                   |             |                 |             |           |              |              |   |    |                |
|                                          |              |                   |             |                 |             |           |              |              |   |    |                |
|                                          |              |                   |             |                 |             |           |              |              |   |    |                |
|                                          |              |                   |             |                 |             |           |              |              |   |    |                |
|                                          |              |                   |             |                 |             |           |              |              |   |    |                |
|                                          |              |                   |             |                 |             |           |              |              |   |    |                |
|                                          |              |                   |             |                 |             |           |              |              |   |    |                |
|                                          |              |                   |             |                 |             |           |              |              |   |    |                |
|                                          |              |                   |             |                 |             |           |              |              |   |    |                |
|                                          |              |                   |             |                 |             |           |              |              |   |    |                |
|                                          |              |                   |             |                 |             |           |              |              |   |    |                |
|                                          |              |                   |             |                 |             |           |              |              |   |    |                |
|                                          |              |                   |             |                 |             |           |              |              |   |    |                |
|                                          |              |                   |             |                 |             |           |              |              |   |    |                |
|                                          |              |                   |             |                 |             |           |              |              |   |    |                |
|                                          |              |                   |             |                 |             |           |              |              |   |    |                |

## ШАГ 3. Пройти по ссылке «Кабинет родителя»

| О ЕПК СМИ о ЕПК Господдержка Сетевое соглашение Образовательная программа             |                                                                                                    |
|---------------------------------------------------------------------------------------|----------------------------------------------------------------------------------------------------|
| Виртуальные туры РФ Виртуальные туры Урал Поиск Фото Контакты Вход в "Личный кабинет" |                                                                                                    |
|                                                                                       |                                                                                                    |
| — Вход в кабинет ученика                                                              |                                                                                                    |
| <ul> <li>– Вход в кабинет классного руководителя</li> </ul>                           |                                                                                                    |
| — <u>Вход в кабинет директора школы</u>                                               |                                                                                                    |
|                                                                                       |                                                                                                    |
|                                                                                       |                                                                                                    |
|                                                                                       |                                                                                                    |
|                                                                                       |                                                                                                    |
|                                                                                       |                                                                                                    |
|                                                                                       |                                                                                                    |
|                                                                                       |                                                                                                    |
|                                                                                       |                                                                                                    |
|                                                                                       |                                                                                                    |
|                                                                                       |                                                                                                    |
|                                                                                       |                                                                                                    |
|                                                                                       |                                                                                                    |
|                                                                                       |                                                                                                    |
|                                                                                       |                                                                                                    |
|                                                                                       |                                                                                                    |
|                                                                                       |                                                                                                    |
|                                                                                       |                                                                                                    |
|                                                                                       |                                                                                                    |
|                                                                                       |                                                                                                    |
|                                                                                       | О ЕПК СМИ о ЕПК Господдержка Сетевое соглашение Образовательная программа<br>Виртуальные туры РФ Виртуальные туры Урал Поиск Фото Контакты Вход в "Личный кабинет"<br>- Вход в кабинет родителя<br>- Вход в кабинет ученика<br>- Вход в кабинет директора школы |

# ШАГ4. Заполнить поля по образцу, поле для пароля оставить пустым или ввести пароль 777777

| • > C | ① Не защищено   school-epk.ru/user/login/parent//                                                                                                    | @☆ |
|-------|----------------------------------------------------------------------------------------------------|----|
|       | Вход                                                                                                    |    |
|       | в кабинет родителя                                                                                                    |    |
|       | Населенный пункт (город, поселок, село или деревня):                                                                                                    |    |
|       | пункт указывается БЕЗ слова город, поселок, село или деревня                                                                                                    |    |
|       | Екатеринбург                                                                                                    |    |
|       | Номер школы (только цифра):                                                                                                    |    |
|       | Если в вашем населенном пункте (например, в селе) всего одна школа, и у нее отсуствует номер, а есть<br>только название, то либо впишите номер <b>1</b> , либо вообще оставьте это поле пустым, и система сама<br>подставит номер <b>1</b>            |    |
|       | 940                                                                                                    |    |
|       | Номер и буква класса (например, <b>8г</b> ):                                                                                                    |    |
|       | Если в вашей школе всего один класс в параллели, и у него нет буквы, то впишите только номер                                                                                                    |    |
|       | 106                                                                                                    |    |
|       |                                                                                                    |    |
|       | Фамилия ученика:                                                                                                    |    |
|       | Чащина                                                                                                    |    |
|       | Mura Allouting a                                                                                                    |    |
|       |                                                                                                    |    |
|       | Елена                                                                                                    |    |
|       | Пароль:                                                                                                    |    |
|       | Если не знаете пароль, то оставьте поле пустым, и система сама незаметно подставит стандартный<br>пароль. Правда, автоматическая подстановка бесползена, если владелец личного кабинета в целях защиты<br>вручную изменил пароль на свой собственный. |    |
|       |                                                                                                    |    |
|       | Войти                                                                                                    |    |
|       |                                                                                                    |    |

## ШАГ 5 Нажать на кнопку «Открыть договор»

| Платная услуга «Урок EIK» включает в себя образовательный курс продолжительностью 30 часов, который подразумевает виртуальное знакомство с различными производставии,<br>предприяты. По иготая каждоного виртуальности или экскурсконного урока ученик сдает тест в личном кабинеет ка подпате интерактивных уроков по додесу имицет-сер-Кли Код доступа<br>получите после оплаты. Вы можете ознакомиться с договором на оказание платной услуги «Урок EIK», после чего подтвердить свое согласие с договором, произведя оплату за каждого у<br>Открыть договор | а также экскурсионные выходы на<br>к порталу интерактивных уроков вы<br>ченика. |
|----------------------------------------------------------------------------------------------------|---------------------------------------------------------------------------------|
| Кабинет родителя                                                                                                    |                                                                                 |
| номер кабинета 3836<br>Чащина Елена, Екатеринбург, школа 940, класс 106<br>E-mail:                                                                                                    |                                                                                 |
| chaschina.elena@ya.ru                                                                                                    |                                                                                 |
| Паропь:                                                                                                    |                                                                                 |
| 777777                                                                                                    |                                                                                 |
| Доступы                                                                                                    |                                                                                 |
| На трех олимпиадных сайтах (ФПК, ЕПК и КНБ) для вас созданы личные кабиенты, в которые вы можете перейти прямо из этого личного кабиента.<br>ЛК на ФПК ЛК на ЕПК ЛК на КНБ                                                                                                    |                                                                                 |
| - Ypox 1. TACC                                                                                                    |                                                                                 |
| Оплатить за остальных учеников                                                                                                    |                                                                                 |
| Кабинет Ф.И.О., класс                                                                                                    | Баланс Оплата                                                                   |
| 3836 Чащина Елена, 106<br>Полная стоимость: 30 руб., осталось доплатить: 20 руб.                                                                                                    | 10 Оплатить 20 р.<br>Оплатить 10 р.                                             |
| Журнал                                                                                                    |                                                                                 |

### Шаг 6. Прочитать договор и нажать кнопку «я принимаю условия»

| Фото Контакты Вход в "Личный кабинет".                                                                                     |                                                                                                    |                                                                                                    |
|----------------------------------------------------------------------------------------------------|----------------------------------------------------------------------------------------------------|----------------------------------------------------------------------------------------------------|
| Ілатная услуга<br>предприятия. Пі<br>получите после<br>Открыть договец                                                     | зякрыть<br>Я принимаю условия Отказ<br>Чтобы производить платежи, подтвердите факт ознакомления и согласия с договором                                                                                                    | ными производствами, а также экскурсионные выходы на<br>дезс-еркли Код доступа к порталу интерактивных уроков вы<br>едя оплату за каждого ученика. |
| Кабинет родителя<br>номер кабинета 3836<br>Чащина Елена, Екатеринбург, школа 940, класс 10<br>Е-mail:                      | ДОГОВОР<br>на оказание платных дополнительных образовательных услуг в рамках<br>договора о сетевом взаимодействии и сотрудничестве в области ранней<br>профессиональной ориентации учащихся по программе «Единая<br>промышленная карта»                                                                                                    |                                                                                                    |
| Паропь:                                                                                                    | г. Екатеринбург<br>Автономная некоммерческая организация Информационно-методический<br>центр «Единая промышленная карта», именуемое в дальнейшем<br>«Историчеств» в диме полезотов Иссова Станкствая дояская поремиа                                                                                                    |                                                                                                    |
| <b>locтупы</b><br>На трех олимпиадных сайтах (ФПК, ЕПК и КНБ) дл<br>ЛК на ФПК ЛК на ЕПК ЛК на КНБ<br>— <u>Урок 1. TACC</u> | чисполнитело», в лице директора посова станислава илександровича,<br>действующего на основании Устава, с одной стороны, и родители (законные<br>представители) в лице <b>Чащина Елена</b> , именуемого (именуемой) в дальнейшем<br>Заказчик, действующий в интересах несовершеннолетнего <b>Чащина Елена</b> ,<br>именуемого в дальнейшем Обучающийся, с другой стороны, заключили в<br>соответствии с Федеральным законом Российской Федерации от 29.12.2012 N<br>273-03 "Об образовании в Российской Федерации", заключи от 29.12.2012 N<br>273-03 "Об образовании в Российской Федерации", заключи Российской<br>Федерации от 07.07.1992 N 2300-1 "О защите прав потребителей",<br>Постановлением Правительства Российской Федерации от 15.08.2013 N 706 "Об<br>утверждении Правил сазания платных образовательных услуг", настоящий<br>договор о нижеследующем: | чного кабиента.                                                                                                    |
| кабинит 0.0.к.о., класс<br>3836 Чащина Елена, 106<br>Полная стоимость: 30 руб., осталось доплатить: 20                     | <ol> <li>Предмет договора</li> <li>Исполнитель предоставляет, а Заказчик оплачивает образовательные<br/>услуги, оказываемые Обучающемуся по образовательной программе «Единая<br/>промышленная карта», направленной на раннюю профессиональную<br/>ориентацию учащихся. Срок обучения в соответствии с рабочим планом<br/>составляет 30 недель. Обучения с осуществляется по очной форме обучения с</li> </ol>                                                                                                    | Балажс Оплита<br>10 (оплатить 20 р.)<br>(оплатить 10 р.)                                                                                           |

### ШАГ 7 нажать на кнопку «Оплатить»

| G | 🛈 Не защищено   school-epk.ru/user/                                                                                                    | Ð        | ☆ 🕯 | 8 |
|---|----------------------------------------------------------------------------------------------------|----------|-----|---|
|   | ЛК на ФПК ЛК на ЕПК ЛК на КНБ<br>— <u>Урок 1. ТАСС</u>                                                                                                    |          |     |   |
|   | Оплатить за остальных учеников                                                                                                    |          |     |   |
|   | Кабинет Ф.И.О., класс Баланс Оплата                                                                                                    |          |     |   |
|   | 3836         Чащина Елена, 106         10         Оплатить 20           Полная стоимость: 30 руб., осталось доплатить: 20 руб.         Оплатить 10         Оплатить 10 | р.<br>р. |     |   |
|   | Журнал                                                                                                    |          |     |   |
|   | <b>10 руб.</b> Обновить                                                                                                    |          |     |   |
|   | 1 2                                                                                                    | ►        |     |   |

Шаг 8 Ввести в нужные поля реквизиты карты, указать адрес электронной почты, нажать кнопку «оплатить».

|                               |                     | <b>U</b> З Ура             | альский Банк<br>нетруждик и развития |  |
|-------------------------------|---------------------|----------------------------|--------------------------------------|--|
| Информация по заказу          |                     |                            |                                      |  |
| Предприятие                   | Урал д              | ля школы                   |                                      |  |
| Номер чека                    | 835654              | ŧ                          |                                      |  |
| Описание                      | Счет 9<br>ЛК 383    | 773 для пополнени<br>6     | я баланса                            |  |
| Сумма                         | 20.00               | RUR                        |                                      |  |
| НОМЕР КАРТЫ                   | A                   | МЕСЯЦ/ГОД                  |                                      |  |
| Е-mail для отправки квитанции | Verified by<br>VISA | MasterCard.<br>SecureCode. |                                      |  |
| 0                             |                     |                            |                                      |  |